## Steg-för-Steg Guide till E-segling

1. Ladda ned appen "Virtual Regatta Inshore" på mobil eller gå in via dator på länken: <u>https://www.virtualregatta.com/en/inshore-game/</u>

## Ändra språk:

- 2. Gå in i inställning genom att klicka på kugghjulet nere i högra hörnet.
- 3. Gå in i menyn i mitten (verktygen).
- 4. Ändra språk från franska till engelska.
- 5. Gå sedan tillbaka till startskärmen.

## Skapa konto:

- 6. Klicka på "Please connect" (Grön knapp i mitten längst upp på skärmen)
- 7. Klicka på "I create my account"
- 8. Skriv in mailadress, användarnamn och välj ett lösenord.
- 9. Acceptera användarvillkoren genom att klicka i rutan längst ned på skärmen.
- 10. Fyll i konfirmationskoden som skickas till mailadressen.

## Gå med i regatta:

- 11. Klicka på "Custom Race"
- 12. Klicka på play.
- 13. Klicka på det gröna låset längst ned på skärmen.
- 14. Skriv in koden som kommuniceras (exempelvis 1234) sedan play,
- 15. Vid menyn "Choose your race helps" klicka på "Select all" (det bör vara gratis)
- 16. Klicka sedan på play